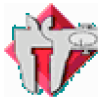

## LoggerPro (logiciel) et LabPro (interface) de la société Vernier

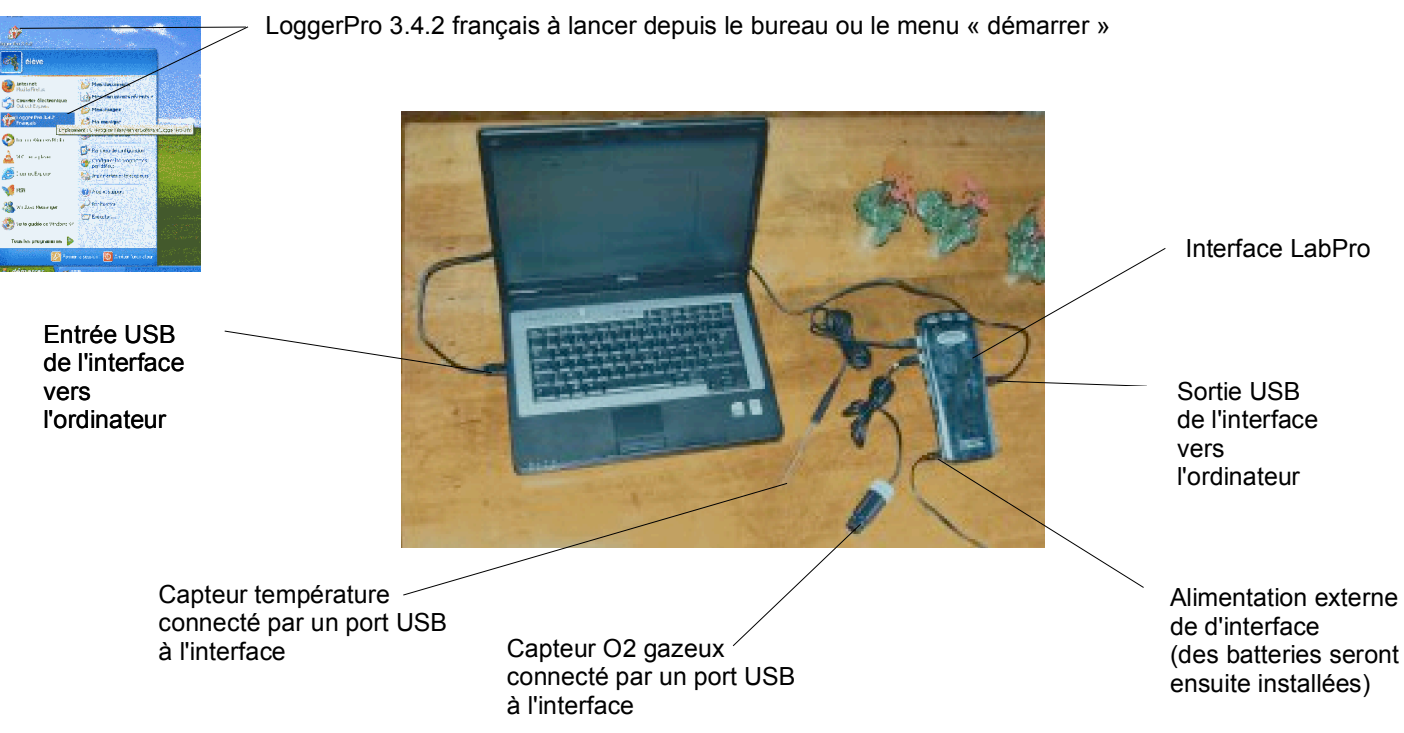

Lancer le logiciel d'acquisition LoggerPro - branchez l'interface avec son alimentation électrique (secteur pour l'instant)

| 🈚 Logger Pro - Sans nom*                                             |           |
|----------------------------------------------------------------------|-----------|
| Eichier Edition Expérience Données Analyse Insérer Options Page Aide |           |
| 🗋 🔓 📮 🎒 Page 1 🔄 🖻 🛃 🕼 🔍 🔍 🖑 🏠 🖄 🛄 🚺                                 | Mesurer   |
| Température = :20,1:°C: Oxygène Gaz = : :21,31:%                     |           |
|                                                                      |           |
|                                                                      | 11 🔊 - 11 |

Les deux sondes (capteurs) branchées sont détectées automatiquement et affichent ici la valeur mesurée

Icône de l'interface (LabPro); double-cliquez dessus pour faire apparaître la fenêtre de contrôle

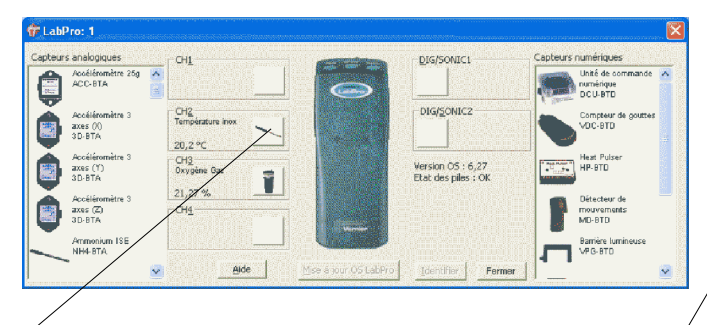

Double-cliquez sur l'icône de la sonde (capteur) pour faire apparaître les réglages, notamment la **calibration**; <sup>/</sup> pour les réglages d'**unités** on peut utiliser le menu déroulant qui apparaît avec la bouton droit du track-pad.

NE PAS MODIFIER LA CALIBRATION DE LA SONDE SAUF SI LE PROTOCOLE DE TRAVAUX PRATIQUES LE DEMANDE EXPRESSEMENT.

Chaque capteur est calibré par une méthode spécifique expliquée dans le menu « calibration ».

| <b>•</b> •             | Paramètres du capteur 🛛 🔀                                                                                                    | 0      | Paramètres du capteur                                                                                                    |                                                       |
|------------------------|----------------------------------------------------------------------------------------------------|--------|----------------------------------------------------------------------------------------------------|-------------------------------------------------------|
| Capteur<br>température | Info Captour   Calibrer Revettion   Rookogo do lo Calibration  <br>                                                                                                    | gazeux | Info Caposur   Calibrer - Fituation   Skockage de la<br>Labreo: L Chtz: Oxygène Gaz Calibrar<br> <br> <br> <br> <br> <br> <br> <br> <br> | Calibration  <br>on courante :<br>w Gar % cOminateuro |
|                        | Conspicus the called on upleast use reactor Statished Hast errors is tension<br>why wine re-<br>$(a)^{(n)} = (1/b)^{(n)} + 10^{-6} [a]^{(1000)^{n}} tension]^{(n)} - (2^{(n)} n_1(1000)^{n)} tension]^{(n)}$ )<br>Where may errors the restor of the states of tension $(2^{(n)} n_1)^{(n)} = (2^{(n)} n_1(1000)^{n)} tension]^{(n)}$ )                                                                                                    |        | Valeurs :<br>Valeurs :                                                                                                    |                                                       |
|                        |                                                                                                    |        | Orderovie en D:                                                                                                    | nté : 3                                               |
|                        | NI GLODZZZYMB<br>NZ ILIZZAWIE OP ANALYZ I PODICIO<br>NZ ILIZZAWIE OP ANALYZ I PODICIO<br>NACIONALYZ I PODICIO<br>NACIONALI PODICIO<br>NACIONALI PODICIO<br>NACIONALI PODICIO<br>NACI |        | Perce : 3,769                                                                                                    |                                                       |
|                        | SDR Ternné Aroler                                                                                                    |        |                                                                                                    | Torwind                                               |